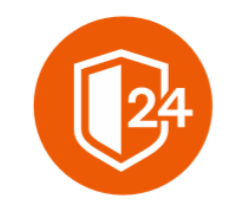

# ФИНТЕХ СОЛЮШЕНС

Интеллектуальные чат-боты для вашего бизнеса

# Руководство пользователя

Решения для мгновенного получения консультаций по юридическим вопросам «Дистанционный помощник»

164500, г. Северодвинск, ул. Карла Маркса, дом 46, офис 300. e-mail: multi-help@yandex.ru

# СОДЕРЖАНИЕ

| 1. I | введение                                 | 3  |
|------|------------------------------------------|----|
| 1.1. | Общие сведения о Системе                 |    |
| 1.2. | Назначение Системы                       |    |
| 1.3. | ОБЛАСТЬ ПРИМЕНЕНИЯ                       |    |
| 1.4. | Описание возможностей                    |    |
| 2. I | ПОЛУЧЕНИЕ ДОСТУПА К СИСТЕМЕ              | 4  |
| 3. ( | ОПИСАНИЕ ОСНОВНЫХ ОБЪЕКТОВ СИСТЕМЫ       | 8  |
| 3.1. | Клиентская часть                         |    |
| 3.1  | 1.1. Меню                                | 8  |
| 3.1  | 1.2. Выход из Системы                    | 8  |
| 3.2. | Экспертная часть                         |    |
| 3.2  | 2.1. Меню                                |    |
| 3.2  | 2.2. Выход из Системы                    | 9  |
| 4. ( | ОПИСАНИЕ ОСНОВНЫХ ЭКРАНОВ СИСТЕМЫ        | 9  |
| 4.1. | Клиентская часть                         | 9  |
| 4.1  | 1.1. Профиль                             | 11 |
| 4.1  | 1.2. Мои обращения                       | 12 |
| 4.1  | 1.3. Процессы                            | 15 |
| 4.2. | Экспертная часть                         |    |
| 4.2  | 2.1. Взятие событий в работу             | 15 |
| 4.2  | 2.2. Лицензии                            |    |
| 4.2  | 2.3. Пользователи                        | 20 |
| 4.2  | 2.4. Специалисты                         | 21 |
| 4.2  | 2.5. Настройка консультаций              | 21 |
| 5. 3 | ЗАГРУЗКА В СИСТЕМУ ДОПОЛНИТЕЛЬНЫХ ДАННЫХ | 22 |

### 1. ВВЕДЕНИЕ

#### 1.1. Общие сведения о Системе

Полное наименование Системы: комплексная автоматизированная система, предназначенная для мгновенного получения консультаций по юридическим вопросам «Дистанционный помощник».

Условное обозначение Системы: «Дистанционный помощник».

#### 1.2. Назначение Системы

Система для мгновенного получения консультаций по юридическим вопросам позволяет готовить ответы на вопросы клиентов, собирая обращения с горячей линии, сайтов, мессенджеров.

Целью Системы является:

- Сбор и хранение данных (запросов клиентов) для дальнейшего обучения нейросетей;
- Получение круглосуточных консультаций с использованием чат-бота на базе искусственного интеллекта: анонимно, без субъективной оценки.

Система состоит из следующих частей:

- 1) Клиентская часть (функционал для пользователей, имеющих лицензионный ключ);
- 2) Экспертная часть (функционал для сотрудников, которые обрабатывают заявки, приходящие из клиентской части).

#### 1.3. Область применения

Настоящая инструкция описывает функции ПО «Дистанционный помощник» при работе пользователей – клиентов и экспертов.

#### 1.4. Описание возможностей

Система обеспечивает решение следующих задач:

- 1. В части клиентского модуля:
  - Формирование заявки на обратный звонок;
  - Отправка документов эксперту;
  - Мониторинг изменений процессов.
- 2. В части экспертного модуля:
  - Проверка представленных данных клиента;
  - Ведение консультаций;

- Анализ получаемой от клиентов информации;
- Мониторинг изменений процессов.

### 2. ПОЛУЧЕНИЕ ДОСТУПА К СИСТЕМЕ

Решение разворачивается на выделенных ресурсах Заказчика. В момент загрузки Система предложит пользователю авторизоваться. При успешно пройденной авторизации, откроется стартовая страница.

Заполните поля Логин и Пароль данными Вашей учетной записи и нажмите на кнопку «Войти».

Учетная запись экспертов создается администратором Системы. Логин и ссылка для доступа направляются в уведомлении на Email пользователя (роль данных пользователей – Оператор). Если уведомления не приходило или требуется создание учетной записи, необходимо обратиться к администратору Системы, контакты которого указаны в футере системы:

Защита экспертов Программное обеспечение «Защита экспетров» (далее — ПО) предоставляется ОБЩЕСТВО С ОГРАНИЧЕННОЙ ОТВЕТСТВЕННОСТЬЮ "ФИНТЕХ СОЛЮШЕНС" (164500, Архангельская область, город Северодвинск, ул. Карла Маркса, д. 46, офис 300, ОГРН 1172901002691, ИНН 2902083979). бной информацией о полных условиях предоставления ПО, а также за консультацией по работе программного обеспечения Вы можете обращаться по телефону 89509626000 либо по почте info@multi-help.ru Более подробную информацию о действующих тарифах и полных условиях предоставления Услуги уточняйте по телефону 8 9509626000, на сайте https://multi-help.ru/, а также в фисах ООО "ФИНТЕХ СОЛЮШЕНС",

Рисунок 1 - Справочная информация

| ЗАЩИТА ЭКСПЕРТОВ                     |  |
|--------------------------------------|--|
| Вхо <mark>д в личный кабине</mark> т |  |
| Имя пользователя или E-mail          |  |
| Пароль                               |  |
|                                      |  |
| Вход                                 |  |
|                                      |  |

Рисунок 2 - Авторизация (роль - Оператор)

После успешной авторизации осуществляется переход на главную страницу Системы:

| ита экспертов                           |   | Оператор Тестовый |
|-----------------------------------------|---|-------------------|
| Взять в работу<br>вать по:              |   |                   |
| на звонок, Изменен профиль,             | ~ |                   |
| ик Ивасиков                             | 0 |                   |
| 1зменен профиль                         |   |                   |
| 3 апр. 2023 г., 13:00:07 (1 день назад) |   |                   |
|                                         | • | Поиск клиентов    |
|                                         |   |                   |
| Ізменен профиль                         |   |                   |
| 2 апр. 2023 г., 13:24:36 (2 дня назад)  |   |                   |
| рова Анастасия Игоревна                 | 0 |                   |
|                                         |   |                   |
| аявка на звонок                         |   |                   |
| ann 2023 r. 15:47:54 (3 лид назад)      |   |                   |

Рисунок 3 - Главная страница системы (роль - Оператор)

Учетная запись клиентов создается при прохождении регистрации:

| P               | егистрация |  |
|-----------------|------------|--|
| Лицензионный кл | ІЮЧ        |  |
|                 |            |  |
| Имя             |            |  |
|                 |            |  |
| Фамилия         |            |  |
|                 |            |  |
| E-Mail          |            |  |
| Пароль          |            |  |
|                 |            |  |
| Подтверждение п | ароля      |  |
|                 |            |  |
|                 |            |  |

Рисунок 4 - Создание учетной записи (роль - Клиент)

После прохождения регистрации для входа в Систему вводятся ранее созданные Имя пользователя и Пароль:

| 2     | защита экспертов                |
|-------|---------------------------------|
|       |                                 |
|       | Вход в личный кабинет           |
| Имя г | тользователя                    |
| Парол | ЛЬ                              |
|       | Забыли пароль?                  |
|       | Вход                            |
|       | Новый пользователь? Регистрация |

Рисунок 5 - Авторизация (роль - Клиент)

После успешной авторизации осуществляется переход на главную страницу Системы:

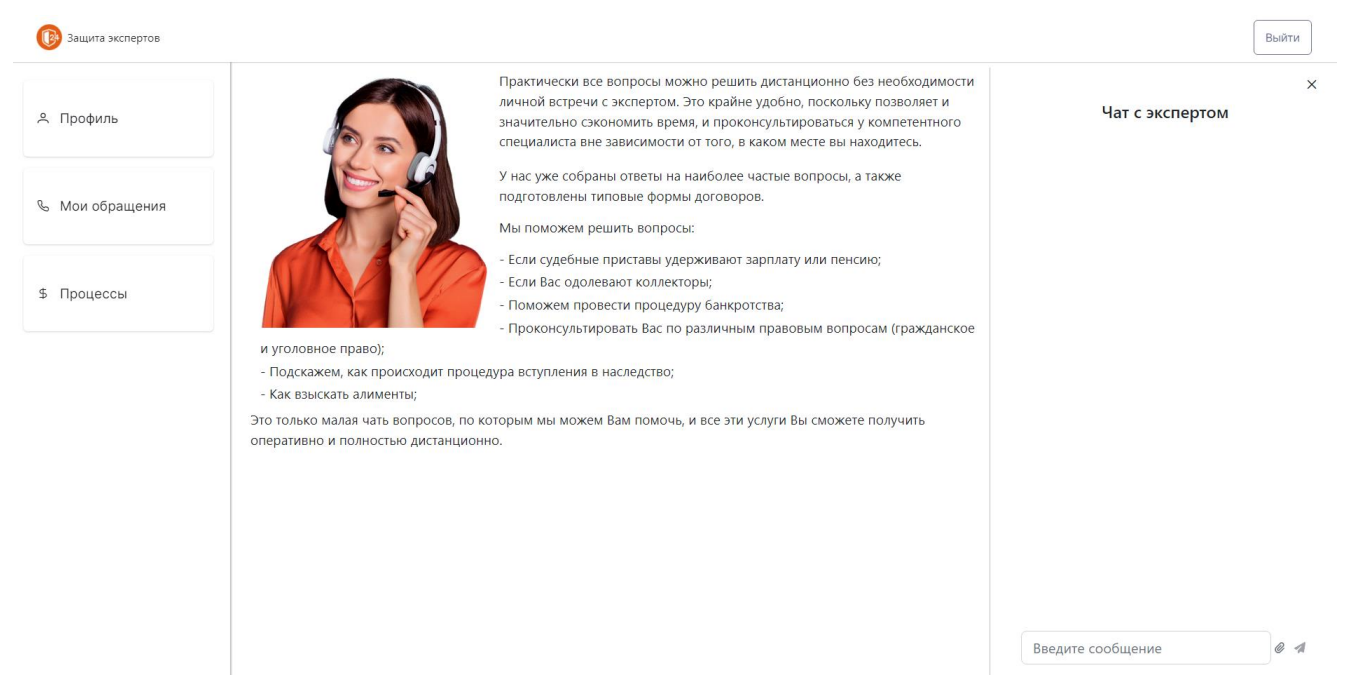

Рисунок 6 - Главная страница системы (роль - Клиент)

### 3. ОПИСАНИЕ ОСНОВНЫХ ОБЪЕКТОВ СИСТЕМЫ

#### 3.1. Клиентская часть

#### 3.1.1. Меню

Меню закреплено в левой части всех экранов Системы.

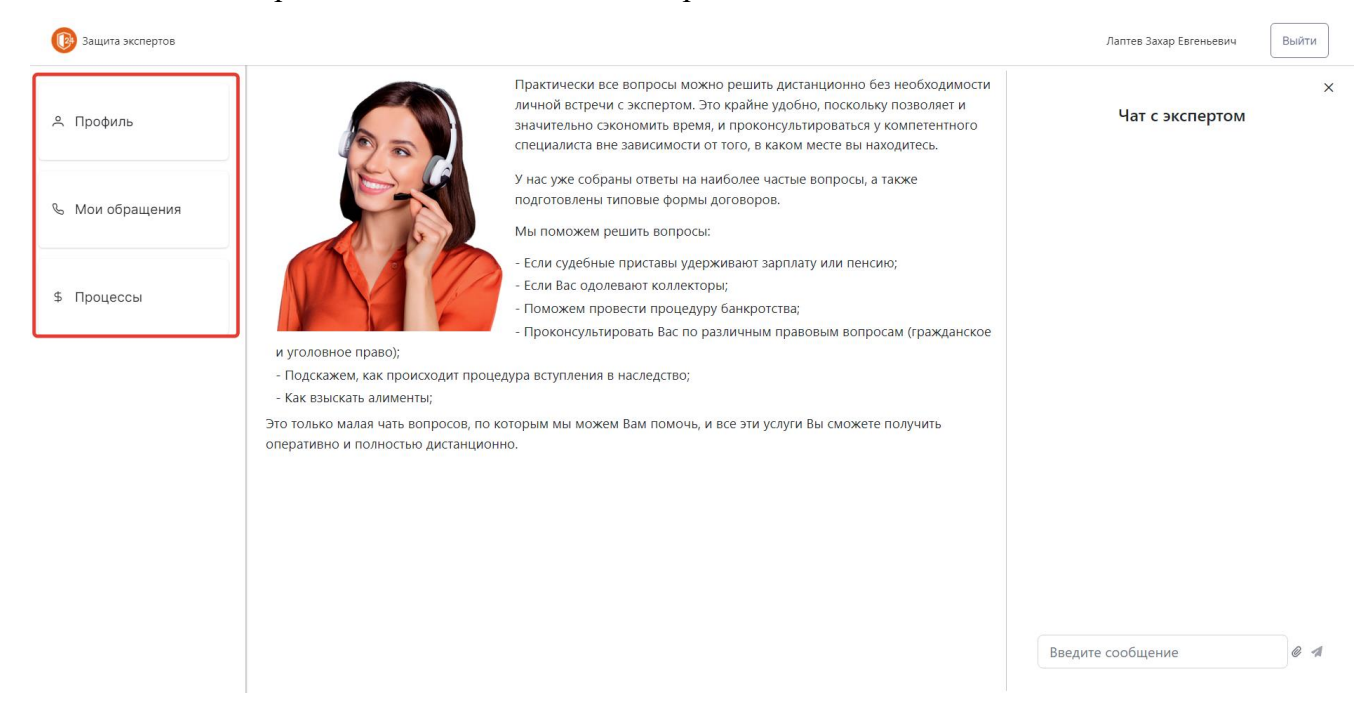

Рисунок 7 - Детальный вид меню

По нажатию на пункт меню осуществляется переход на соответствующий экран Системы.

#### 3.1.2. Выход из Системы

Выйти

В правой верхней части экрана отображается имя пользователя, выполнившего вход

```
Лаптев Захар Евгеньевич
```

. Для выхода из Системы нажмите на кнопку «Выйти»

Выйти

При нажатии на кнопку «Выйти», вы будете разлогинены и перенаправлены на экран авторизации.

#### 3.2. Экспертная часть

#### 3.2.1. Меню

Меню закреплено в левой части панели администрирования Системы, переход на

которую осуществляется по кнопке

© ФИНТЕХ СОЛЮШЕНС

| 🚯 Защита экспертов          |             |                           |               | Оператор Операторович Выйти    |
|-----------------------------|-------------|---------------------------|---------------|--------------------------------|
| Ш. Пинонани                 | АРМ Операто | ра 🗲 Панель администратор | а > Лицензии  |                                |
|                             |             |                           |               | 👌 Выгрузить Шаблон 🗘 Загрузить |
| 8 Пользователи              | #           | Ключ                      | Срок действия | Использован                    |
|                             | 1           | FT1                       | 09.12.2022    | Нет                            |
|                             | 2           | FT10                      | 03.01.2023    | Нет                            |
| ≈ Специалисты               | 3           | FT100                     | 03.04.2023    | Да                             |
|                             | 4           | FT101                     | 04.04.2023    | Да                             |
| Настройка<br>© консультации | 5           | FT102                     | 05.04.2023    | Да                             |
|                             | 6           | FT103                     | 06.04.2023    | Да                             |
|                             | 7           | FT104                     | 07.04.2023    | Да                             |
|                             | 8           | FT105                     | 08.04.2023    | Да                             |
|                             | 9           | FT106                     | 09.04.2023    | Да                             |

Рисунок 8 - Детальный вид меню

По нажатию на пункт меню осуществляется переход на соответствующий экран Системы.

#### 3.2.2. Выход из Системы

В правой верхней части экрана отображается имя пользователя, выполнившего вход

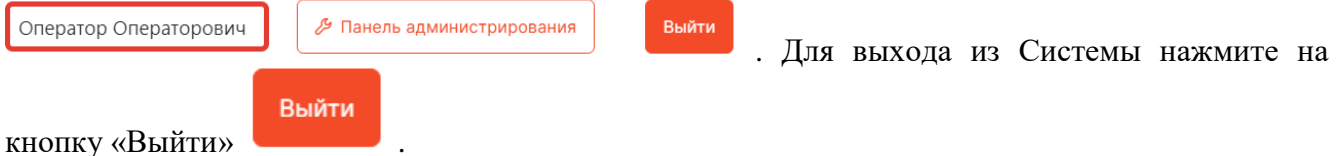

нопку «Выити» \_\_\_\_\_ . При нажатии на кнопку «Выйти» вы булете ра

При нажатии на кнопку «Выйти», вы будете разлогинены и перенаправлены на экран авторизации.

### 4. ОПИСАНИЕ ОСНОВНЫХ ЭКРАНОВ СИСТЕМЫ

#### 4.1. Клиентская часть

По умолчанию при входе в Систему отображаются:

• Детальный вид меню с иконками и заголовками разделов:

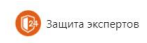

Выйти

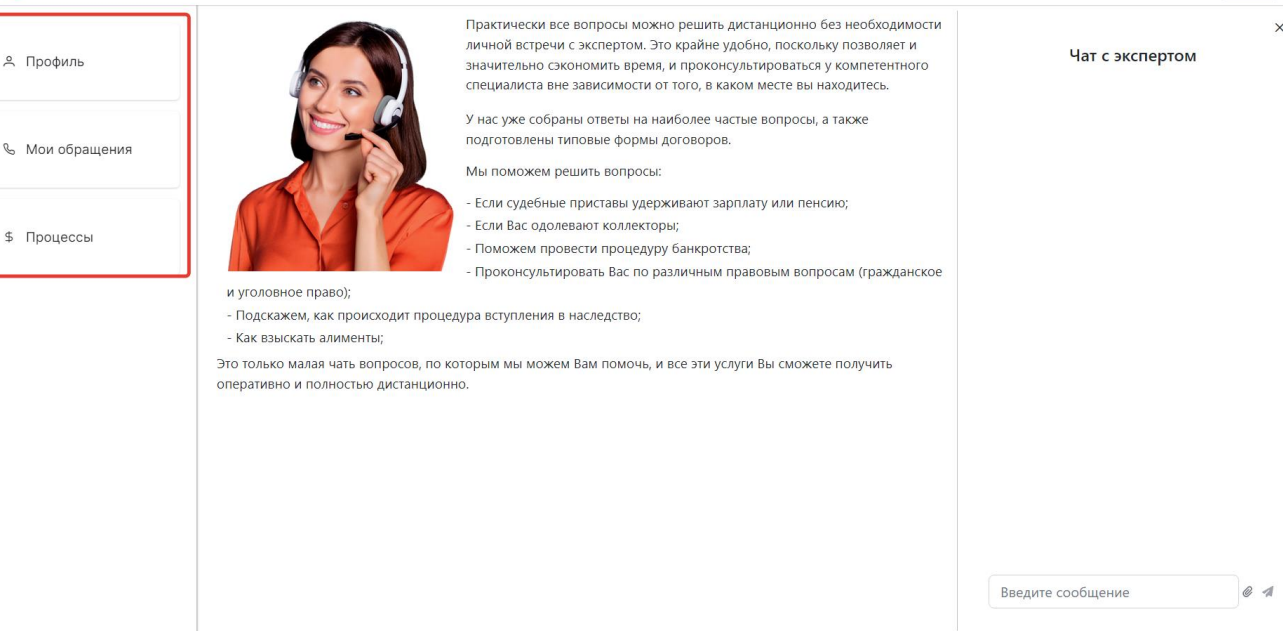

- Рисунок 9 Детальный вид меню
- Краткое описание возможностей и назначение Системы:

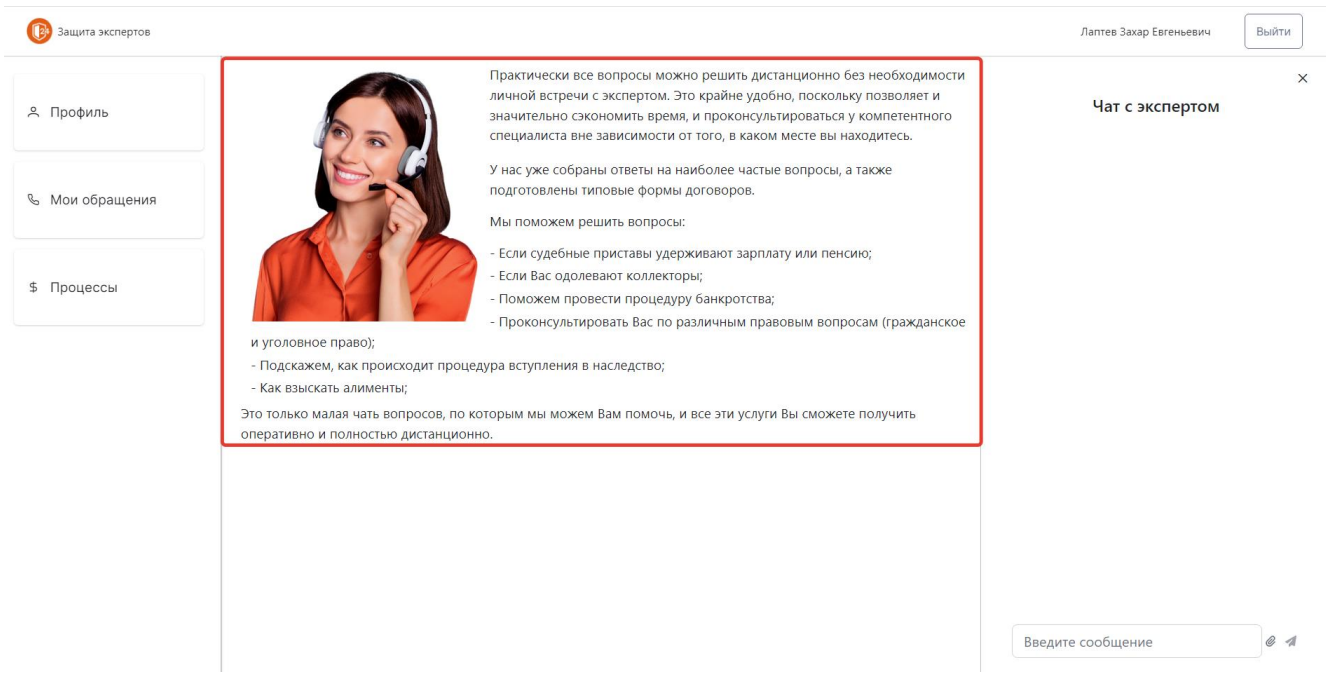

Рисунок 10 - Краткое описание возможностей и назначение Системы

• Чат с экспертом:

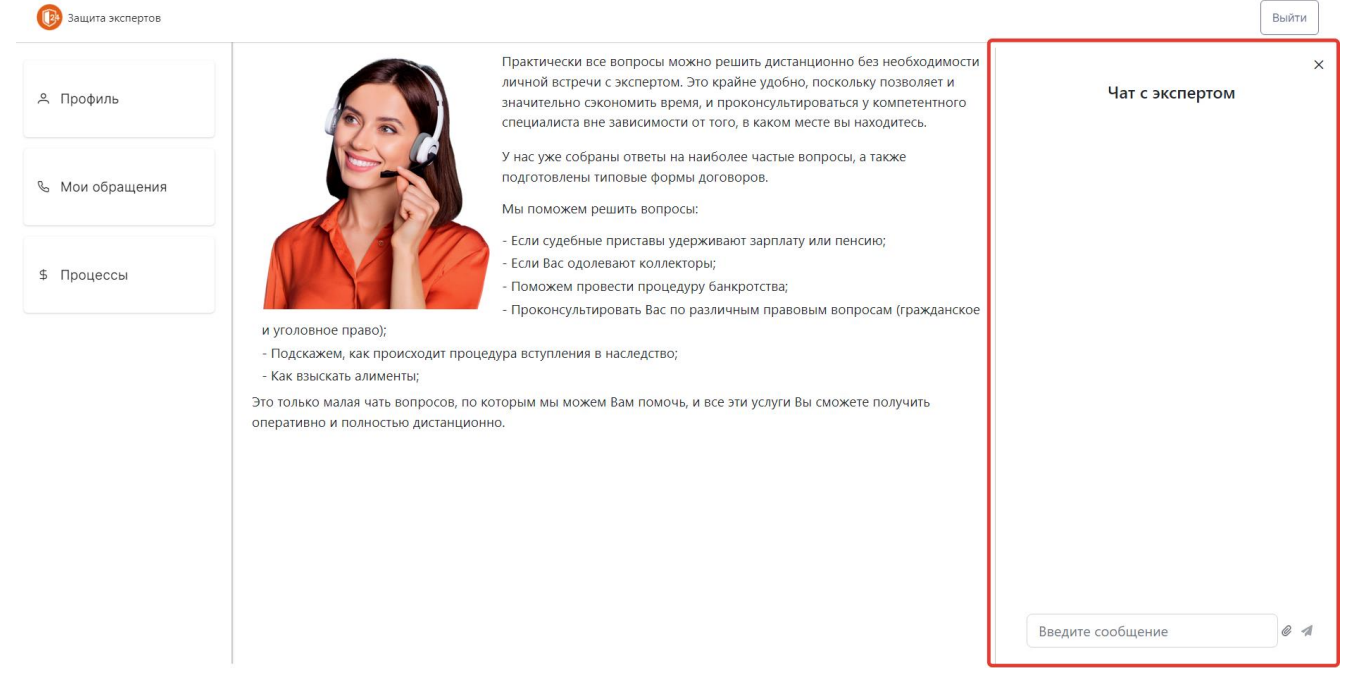

Рисунок 11 - Чат с экспертом

#### 4.1.1. Профиль

| 🔞 Защита экспертов |                                                                                |        |              |                             | Романова Анастасия Александровна | Выйти |
|--------------------|--------------------------------------------------------------------------------|--------|--------------|-----------------------------|----------------------------------|-------|
| А Профиль          | Личные данные                                                                  | Управл | ение лицензі | иями                        | Чат с экспертом                  | >     |
| 🗞 Мои обращения    | Email<br>test12@gmail.com                                                      | Ключ   |              | Активировать                |                                  |       |
|                    | Романова Анастасия Александровна                                               | Ключ   | Активирован  | Окончание срока<br>действия |                                  |       |
| \$ Процессы        | Номер телефона<br>89630978611                                                  | FT123  | 1 день назад | 26.04.2023                  |                                  |       |
|                    | Дата рождения<br>14.04.1999                                                    |        |              |                             |                                  |       |
|                    | Место рождения                                                                 |        |              |                             |                                  |       |
|                    | москва<br>Адрес регистрации                                                    |        |              |                             |                                  |       |
|                    | г Москва, г Зеленоград, Георгиевский пр-кт, д<br>ИНН                           |        |              |                             |                                  |       |
|                    | Адаю согласие на обработку моих персональных<br>данных в установленном порядке |        |              |                             |                                  |       |
|                    | Редактировать                                                                  |        |              |                             | Введите сообщение                | @ 1   |

Рисунок 12 - Раздел "Профиль"

В разделе «Профиль» отображают следующие данные профиля:

- 1. Личные данные, к которым относятся:
  - Email (заполняется при регистрации);
  - ФИО (заполняется при регистрации);

- Номер телефона (обязательное поле при попытке редактирования данных профиля, необъходим для записи на обратный звонок);
- Дата рождения (обязательное поле при попытке редактирования данных профиля);
- Место рождения (обязательное поле при попытке редактирования данных профиля);
- Адрес регистрации (обязательное поле при попытке редактирования данных профиля, выбирается из выпадающего списка подключенных адресов);
- ИНН (необязательное поле, заполняется по запросу эксперта).
- 2. Управление лицензиями. Выводится информация об активированных лицензиях (ключ, дата активации, дата окончания срока действия лицензии), а также имеется возможность активировать новый ключ, внеся данные в поле «Ключ» и

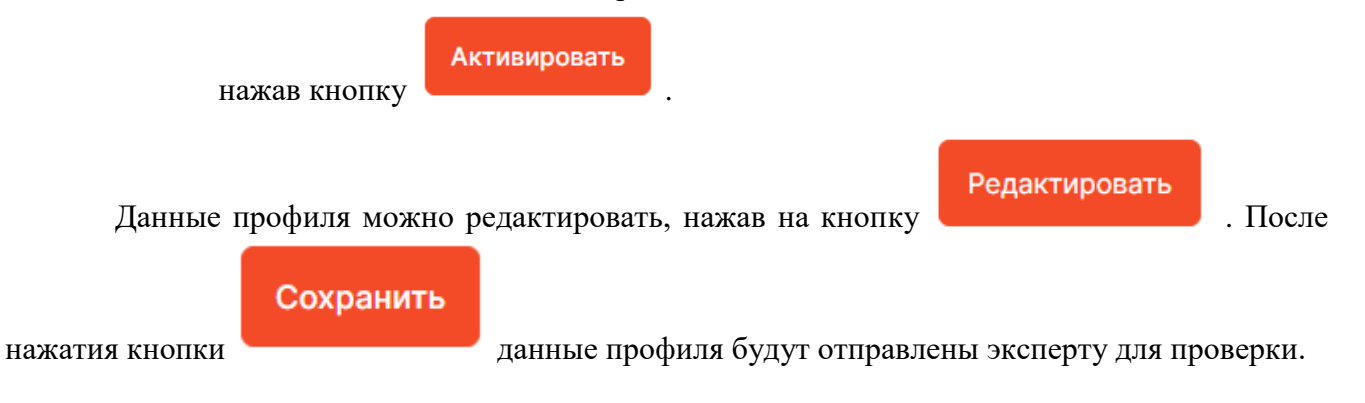

#### 4.1.2. Мои обращения

В данном разделе имеются две вкладки для работы с обращениями:

1. Онлайн консультация. Имеется возможность с помощью чат-бота решить типовые проблемы, возникающие у клиента. Для этого необходимо последовательно отвечать на вопросы, выбирая предлагаемые варианты ответа:

| Онлайн конс | ультация | Заявки на | а звонки |
|-------------|----------|-----------|----------|
|             |          |           |          |

| Выберите направление                    |                                                         |
|-----------------------------------------|---------------------------------------------------------|
|                                         | Гражданский процесс                                     |
| Выберите тему обращения                 |                                                         |
|                                         | Иск о снятии с регистрационного учета                   |
| Уточните, пожалуйста, суть проблемы     |                                                         |
|                                         |                                                         |
| На автомобиль наложен арест, что делати | ь? Как составить иск о снятии с регистрационного учета? |

Рисунок 13 - Чат-бот

После того, как бот завершит цепочку вопросов и даст ответ, будут предложены следующие варианты:

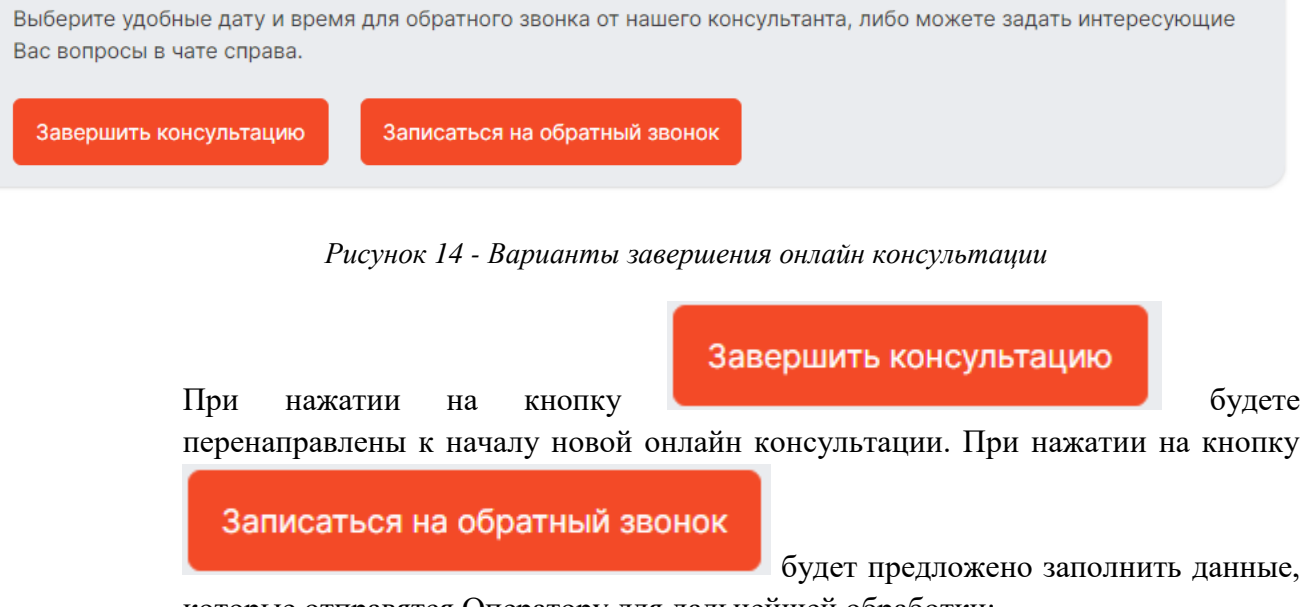

которые отправятся Оператору для дальнейшей обработки:

| Тема консультации                                                                       |
|-----------------------------------------------------------------------------------------|
| ФССП/Отмена судебного приказа/Пропустил срок обжалования судебного приказа. Что делать? |
| Телефон                                                                                 |
| 89630978611                                                                             |
| Когда Вам позвонить                                                                     |
|                                                                                         |
| Комментарий                                                                             |
|                                                                                         |
|                                                                                         |
|                                                                                         |
| Отправить заявку                                                                        |

Рисунок 15 - Запись на обратный звонок

2. Заявки на звонки. Отображаются все активные и завершенные заявки с информацией о статусе, дате и времени отправления, темой, и желаемым временем звонка:

|                                                                                          | Онлайн консультация                          | Заявки на звонки                              |
|------------------------------------------------------------------------------------------|----------------------------------------------|-----------------------------------------------|
| 🕑 В работе                                                                               |                                              |                                               |
| Отправлена сейчас<br>Тема: Гражданский процесс/Отмен<br>Желаемое время звонка: 2023-04-1 | а заочного решения/возраж<br>4T13:36:03.000Z | ение/Как написать возражение на решение судв? |

Рисунок 16 - Заявки на звонки

После завершения консультации будет отображаться комментарий эксперта и прикрепленные файлы:

Выполнена: Отмена заочного решения

Отправлена 4 минуты назад

Тема: Гражданский процесс/Отмена заочного решения/возражение/Как написать возражение на решение судв?

Желаемое время звонка: 2023-04-14Т13:36:03.000Z

dff88932-75eb-4bd8-8c61-e5d712521c28.jpg

Рисунок 17 - Завершенные заявки

#### 4.1.3. Процессы

В данном разделе отображаются все направленные клиенту данные о процессах, созданные экспертом:

| 🔞 Защита экспертов |                                             | Иванов Юрий Андреевич Выйти                                                    |
|--------------------|---------------------------------------------|--------------------------------------------------------------------------------|
|                    | Процессы                                    | ×                                                                              |
| 🐣 Профиль          | ∨ Банкротство                               | Чат с экспертом                                                                |
| 🗞 Мои обращения    | Ход процесса<br>В дальнейшем будет уточнено | Добрый день!<br>4 месяца назад                                                 |
|                    | > Исполнительное производство               | Добрый день!<br>4 месяца назад                                                 |
| \$ Процессы        |                                             | Подскажите, пожалуйста, как правильно делать<br>банкротство?<br>4 месяца назад |
|                    |                                             |                                                                                |

Рисунок 18 - Раздел "Процессы"

### 4.2. Экспертная часть

#### 4.2.1. Взятие событий в работу

|                                                                                                    |                                                                                                    | Оператор Тестовый                                                                                                    | Выйти             |
|----------------------------------------------------------------------------------------------------|----------------------------------------------------------------------------------------------------|----------------------------------------------------------------------------------------------------|-------------------|
| Романова Анастасия                                                                                                    | Александровна                                                                                                    |                                                                                                    | ×                 |
| Профиль Заявки на завали на завали на з | вонок Чат Процессы Заметки Внешние ресурсы                                                                                                    |                                                                                                    |                   |
| Email                                                                                                    | test12@gmail.com                                                                                                    |                                                                                                    |                   |
| ФИО<br>Номер телефона                                                                                                    | Романова Анастасия Александровна<br>89630978611                                                                                                    |                                                                                                    |                   |
| Дата рождения<br>Место рождения                                                                                                    | 14.04.1999<br>Москва                                                                                                    |                                                                                                    |                   |
| Адрес регистрации<br>ИНН                                                                                                    | г Москва, г Зеленоград, Георгиевский пр-кт, д 33 к 1                                                                                                    |                                                                                                    |                   |
| Статус                                                                                                    | На проверке                                                                                                    |                                                                                                    |                   |
| Отклонить Принять                                                                                                    |                                                                                                    |                                                                                                    |                   |
| (                                                                                                    |                                                                                                    |                                                                                                    |                   |
|                                                                                                    |                                                                                                    |                                                                                                    |                   |
|                                                                                                    |                                                                                                    |                                                                                                    |                   |
|                                                                                                    | Романова Анастасия<br>О Профиль Заявки на з<br>Етпаіі<br>ФИО<br>Номер телефона<br>Дата рождения<br>Место рождения<br>Адрес регистрации<br>ИНН<br>Статус<br>Отклонитв Прикить | Романова Анастасия Александровна           Профиль         Заявки на звонок         Чат         Процессы         Заметки         Внешние ресурсы           Email         test12@gmail.com           ФИО         Романова Анастасия Александровна           Номер телефона         89630978611           Дата рождения         14.04.1999           Место рождения         Москва           Адрес регистрации         г Москва, г Зеленоград, Георгиевский пр-кт, д 33 к 1           ИНН            Статус         На проверке | Сператор Тестовий |

Рисунок 19 - Перечень событий для взятия в работу

В данном разделе отображаются все события, возникающие в ходе взаимодействия с клиентом. К ним относятся:

1. Изменен профиль. Событие возникает в случае, когда клиент зарегестрировался в Системе или отредактировал данные профиля. По нажатию открывается профиль пользователя с возможностью «Принять» или «Отклонить» его данные:

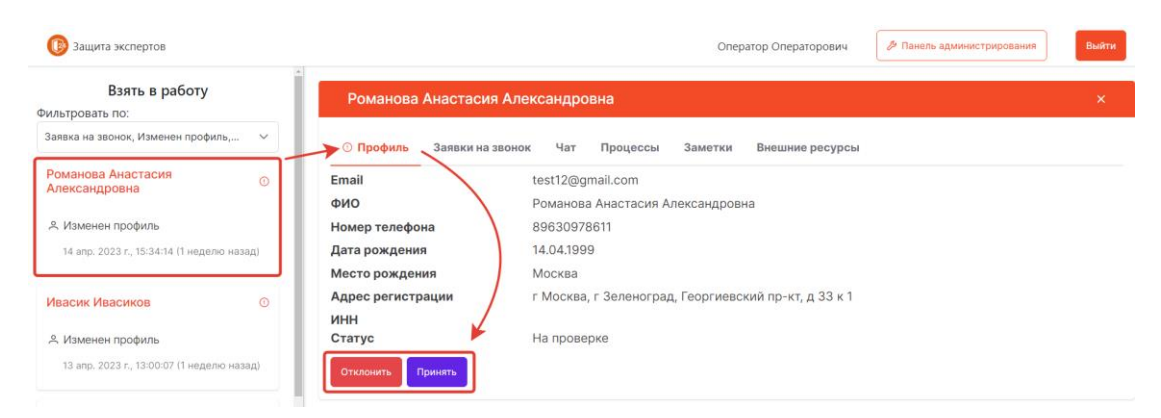

2. Новое сообщение. Событие возникает в случае, когда клиент отправил эксперту сообщение. По нажатию открывается чат с клиентом:

| 📵 Защита экспертов                                                        | Оператор Операторович 🤌 Панель администрирования Выйти                                                                                                    |
|---------------------------------------------------------------------------|----------------------------------------------------------------------------------------------------|
| Взять в работу<br>Фильтровать по:<br>Заявка на звонок, Изменен профиль, У | Лаптев Захар Евгеньевич ×                                                                                                    |
| Лаптев Захар Евгеньевич О                                                 | Профиль © Заявки на звонок — Чат Процессы Заметки Внешние ресурсы<br>Добрый день!                                                                                                    |
| Новое соющение<br>21 апр. 2023 г., 12:39:41 (сейчас)                      | • адиализация и подалия и подалия и подалия и подали и подали и под |
| Романова Анастасия О<br>Александровна                                     | 1 sacos; vesa;                                                                                                    |
| А. Изменен профиль<br>14 апр. 2023 г., 15:34:14 (1 неделю назад)          | Позвоните мне                                                                                                    |
| Ивасик Ивасиков ①                                                         |                                                                                                    |
| . А. Изменен профиль<br>13 anp. 2023 г., 13:00:07 (1 неделю назад)        |                                                                                                    |
| Петрова Анастасия Игоревна 💿                                              | Введите сообщение                                                                                                    |

3. Заявка на звонок. Событие возникает в случае, когда клиент оставил заявку на обратный звонок. По нажатию открывается раздел «Заявки на звонок» с информацией о поступившей заявке:

| 📵 Защита экспертов                                                                             | Оператор Операторович 🤌 Панель админист                                                                                                    | грирования Выйти                 |
|------------------------------------------------------------------------------------------------|----------------------------------------------------------------------------------------------------|----------------------------------|
| Взять в работу<br>Фильтровать по:<br>Заявка на звонок, Изменен профиль, У                      | Петрова Анастасия Игоревна<br>Профиль О Заявки на звонок Чат Процессы Заметки Внешние ресурсы                                                                                               | ×                                |
| Лаптев Захар Евгеньевич О<br>Новое сообщение<br>21 апр. 2023 г., 12:39:41 (2 мянуты назад)     | <ul> <li>Окуднот звонка</li> <li>Наследство/Как правильно поступить: составить завещание или оставить<br/>наследование по закону/Что лучше: Завещание или законное наследование?</li> </ul> | Номер<br>телефона<br>89648761232 |
| Ивасик Ивасиков О<br>А. Изменен профиль<br>13 апр. 2023 г., 13:00:07 (1 неделю наука)          | Комментарий:<br>Создана 1 неделю назад<br>Завершить                                                                                                    |                                  |
| Петрова Анастасия Игоревна<br>© Заявка на звонок<br>11 anp. 2023 г., 15:47:54 (1 неделю назад) |                                                                                                    |                                  |

Дополнительно имеются возможности:

• Создать процессы:

|   | Петрова Анастасия Игоревна |                                      |     |          |         |                 |  |  |  |
|---|----------------------------|--------------------------------------|-----|----------|---------|-----------------|--|--|--|
| I | Профиль                    | <ol> <li>Заявки на звонок</li> </ol> | Чат | Процессы | Заметки | Внешние ресурсы |  |  |  |
| ŀ | + Добавить                 |                                      |     |          |         |                 |  |  |  |

• Добавить заметки:

| Петрова Анастасия Игоревна                                       | × |
|------------------------------------------------------------------|---|
| Профиль<br>Заявки на звонок Чат Процессы Заметки Внешние ресурсы |   |
| Normal 🕏 Sans Serif 🗧 B I U 🛕 減 🗄 🗮 🗣 🖬 🕫 🖉 🕫 🖉                  |   |
| Сохранить                                                        |   |

• Проверить информацию о клиенте из внешних источников (ФСПП, arbitr.ru, Федресурс):

| Петрова | Анастасия Игоревн        | la                                           |     |
|---------|--------------------------|----------------------------------------------|-----|
| Профиль | Эаявки на звонок         | Чат Процессы Заметки Внешние ресурсы         |     |
| Назад   |                          |                                              |     |
| Ба      | нк данных исполни        | ительных производств                         | Î   |
|         | 🜔 Поиск физических лиц   | О Поиск юридических лиц О Поиск по номеру ИП |     |
|         | О Поиск по номеру ИД     | О Поиск по ИНН юридического лица             |     |
|         | Территориальные органы:* |                                              | - 1 |
|         | Московская область       | ~                                            | - 1 |
|         | Фамилия:*                |                                              | - 1 |
|         |                          |                                              | - 1 |
|         | Имя:*                    |                                              | - 1 |
|         |                          |                                              |     |

Рисунок 20 - Проверка в ФСПП

| Петрова Анастасия И                                           | горевна                                |                                           |                                                                            |                                                                                                    |
|---------------------------------------------------------------|----------------------------------------|-------------------------------------------|----------------------------------------------------------------------------|----------------------------------------------------------------------------------------------------|
| Профиль 🕕 Заявки на зв                                        | онок Чат                               | Процессы Зам                              | етки Внешние ресурсы                                                       |                                                                                                    |
| 🗲 Назад                                                       | 4                                      |                                           |                                                                            |                                                                                                    |
| Заполнить по ФИО Заполнить                                    | по ИНН                                 |                                           |                                                                            |                                                                                                    |
| ЭЛЕКТРОННОЕ ПРАВОСУДИЕ                                        | КАРТ                                   | ОТЕКА СТРАЖ БАНК РЕШЕ                     | НИЙ КАЛЕНДАРЬ ПЕРЕРЫВЫ МОЙ АРБИТР                                          | ПРОВЕРКА ЭП 🛛 ВОЙТИ                                                                                                  |
| Фильтр дел Как это работает?                                  | Административные                       | е 👔 Гражданские 🖪 Банкротні               | ые 🔲 Судебные поручения                                                    |                                                                                                    |
| 🔏 Участник дела                                               | Дело                                   | Судья   текущая инстанция                 | Истец                                                                      | Ответчик                                                                                                    |
| Петрова Анастасия Игоревна Любой 🗸 🕙                          | C 05.08.2022<br>A68-8727/2022          | Рыжикова Н. А.<br>АС Тульской области     | ООО "Метком"                                                               | Бондарева Галина Валериевна<br>Управление Федеральной службы судебных приставов Рос                                  |
| 🟃 Судья                                                       | E 21.02.2022<br>A53-5188/2022          | Пипченко Т. А.<br>АС Ростовской области   | ООО КОММЕРЧЕСКИЙ БАНК "РЕНЕССАНС КРЕДИТ" 3<br>ООО "ФЕНИКС"                 | Петрова Анастасия Игоревна                                                                                           |
| 🗎 Суд                                                         | 6 02.12.2021<br>A68-12786/2021         | Севастьянова М. В.<br>АС Тульской области | ПАО "СБЕРБАНК РОССИИ"                                                      | Мостовая Оксана Владимировна                                                                                         |
| название суда 🔹 🔮                                             | <b>6</b> 15.07.2020<br>A40-120282/2020 | Архипов А. А.<br>АС города Москвы         | ООО "ВИЛЛАДЖ"<br>ООО СевЗапМонтаж                                          | ООО "АЗАЛИЯ ГРУПП"<br>ООО Текхник                                                                                    |
| <ul> <li>Номер дела</li> <li>например, А50-5568/08</li> </ul> | 14.08.2019<br>A65-24416/2019           | Андреев К. П.<br>АС Республики Татарстан  | ИП Петрова Анастасия Игоревна. Ростовская область, г.Е<br>ООО ТК "Автодон" | ООО "ТК "СВ-Транс"                                                                                                   |
| 🚔 Дата регистрации дела                                       | 08.08.2019<br>A53-28686/2019           | Губенко М. И.<br>АС Ростовской области    | OOO TK CB-TPAHC "                                                          | Петрова Анастасия Игоревна                                                                                           |
| с дд.мм.птт по дд.мм.птт                                      | r 07.06.2019<br>A65-16528/2019         | Андреев К. П.<br>АС Республики Татарстан  | ООО "ТК"СВ-Транс"                                                          | ИП <mark>Петрова Анастасия Игоревна</mark> , Ростовская область, г.Вој<br>ИП <mark>Петрова Анастасия Игоревна</mark> |
| Найти                                                         | 15.04.2015<br>A12-15743/2015           | Луцевич С. С.<br>АС Волгоградской области | Вишнякова Галина Ивановна                                                  | OOO "Pocroccrpax"                                                                                                    |
| Найдено 8 дел<br>Сбросить все                                 |                                        | 1                                         | 1                                                                          | 1                                                                                                    |

Рисунок 21 - Проверка в arbitr.ru

| Петрова /      | Анастасия Игорев                                           | на                                        |                                      |                 |                                                        |               | ×  |
|----------------|------------------------------------------------------------|-------------------------------------------|--------------------------------------|-----------------|--------------------------------------------------------|---------------|----|
| Профиль        | Эаявки на звонок                                           | Чат Процессы                              | Заметки                              | Внешние ресурсы |                                                        |               |    |
| ← Назад        |                                                            |                                           |                                      |                 |                                                        |               |    |
| Заполнить по Ф | ИО Заполнить по ИНН                                        |                                           |                                      |                 |                                                        |               |    |
|                |                                                            |                                           |                                      |                 |                                                        |               | N  |
| Пог            | иск по: Должника                                           | м 🗸                                       |                                      |                 |                                                        |               | N  |
|                | łаименование лица, ИНН, номер ,                            | дела                                      |                                      |                 | •                                                      | Q             | KO |
| Стату          | с дела <mark>Все</mark>                                    |                                           | гион дела Все                        | ~               | Сбросить настройки                                     |               | SD |
| Юр             | идические лица > 1 000 Физ                                 | ические лица > 1 000                      |                                      |                 |                                                        |               |    |
| V              | 1П Иваха Ю.А.                                              | (                                         | <ol> <li>Конкурсное произ</li> </ol> | водство         | Номер судебного дела<br>Аза-3571/2014                  |               |    |
|                | 353211, Краснодарский край<br>ст. Новотитаровская, ул. Шиј | , Динской район,<br>оокая, д. 115, к. 12. | нет данных                           |                 | Арбитражный управляющий<br>Басалко Константин Борисові | 14            |    |
| U<br>C         | НН 2330086193<br>ГРН 3112330166000                         |                                           |                                      |                 | Вся информация                                         | $\rightarrow$ |    |

Рисунок 22 - Проверка в Федресурсе

#### 4.2.2. Лицензии

Данный раздел доступен экспертам с ролью Администратор. Представляет собой таблицу с перечнем ключей для активации лицензии:

| 🔞 Защита экспертов          |              |                           |               | Оператор Операторович Выйти    |
|-----------------------------|--------------|---------------------------|---------------|--------------------------------|
| м Лицензии                  | АРМ Оператор | ра 🗲 Панель администратор | а > Лицензии  |                                |
|                             |              |                           |               | 🕁 Выгрузить Шаблон ᠿ Загрузить |
| 8 Пользователи              | #            | Ключ                      | Срок действия | Использован                    |
|                             | 1            | FT1                       | 09.12.2022    | Нет                            |
|                             | 2            | FT10                      | 03.01.2023    | Нет                            |
| 🐣 Специалисты               | 3            | FT100                     | 03.04.2023    | Да                             |
|                             | 4            | FT101                     | 04.04.2023    | Да                             |
| Настройка<br>© консультации | 5            | FT102                     | 05.04.2023    | Да                             |
|                             | 6            | FT103                     | 06.04.2023    | Да                             |
|                             | 7            | FT104                     | 07.04.2023    | Да                             |
|                             | 8            | FT105                     | 08.04.2023    | Да                             |
|                             | 9            | FT106                     | 09.04.2023    | Да                             |

Рисунок 23 - Лицензии

Имеются следующие возможности:

- Выгрузить лицензии. По нажатии на кнопку весь перечень лицензий загрузится на компьютер пользователя в формате .xlsx
  - Шаблон

🕁 Выгрузить

- Выгрузить шаблон. По нажатии на кнопку на компьютер пользователя загрузится шаблон для заполнения перечня лицензий того формата, который можно будет загрузить в Систему в дальнейшем.
  - ∴ Загрузить
- Загрузить лицензии. По нажатии на кнопку возможностью выбора файла для загрузки лицензий:

| АРМ Оператора 🗲 Панель ад       | цминистратора <b>&gt;</b> Лицензии |
|---------------------------------|------------------------------------|
| Импорт перечня лицензионных клю | чей                                |
| Назад                           |                                    |
| Выберите Excel файл для загр    | рузки                              |
| Выберите файл Файл не выбран    |                                    |
| Режим замены                    |                                    |
| Импорт                          |                                    |

#### ·

откроется окно с

#### 🔞 Защита экспертов Оператор Операторович АРМ Оператора > Панель администратора > Лицензии 🖾 Лицензии Поиск по телефону Поиск по ИНН Поиск по имени ΦИΟ Телефон Адрес Почта инн # 🐣 Пользователи г Москва, Алтуфьевское 567578566857 89630978615 test123@gmail.com 8 Nika Shikina шоссе, д 2Б 🐣 Специалисты Александр г Москва, метро Москва-89281112233 9 pushkin@mail.ru Пушкин Товарная г Москва, г Зеленоград. Анастасия 10 +79167843652 Георгиевский пр-кт, д 5 atelenkova+2@dynamicsun.ru 898925412500 Александровна Настройка ത Теленкова стр 1 консультации Нижегородская обл, Анастасия 11 89630978514 test2@gmail.com 452554254224 Лукояновский р-н, сп Иванова Новая Москва

Рисунок 24 - Управление учетными данными пользователей (клиентов)

Данный раздел доступен экспертам с ролью Администратор. В нем отображается перечень зарегестрированных в Системе пользователей (с ролью клиент) с возможностями:

- Редактирования данных пользователя по нажатию на кнопку
- Сброса пароля по нажатию на кнопку
- Блокироваки учетной записи пользователя по нажатию на кнопку
- Поиска пользователя по ФИО при вводе в поле:

• Поиск пользователя по номеру телефона при вводе в поле:

Поиск по телефону

Поиск по имени

• Поиск пользователя по ИНН при вводе в поле:

Поиск по ИНН

4.2.3. Пользователи

ð

#### 4.2.4. Специалисты

| 🚯 Защита экспертов                                 |      |                               |                          |          |          |         | Оператор Операто | рович Вы     |
|----------------------------------------------------|------|-------------------------------|--------------------------|----------|----------|---------|------------------|--------------|
| <ul> <li>Лицензии</li> <li>Пользователи</li> </ul> | APM  | Оператора > Панель администра | атора > Специалисты      |          |          |         |                  |              |
|                                                    | + де | обавить                       | Email                    | Фамилия  | Имя      | Активен | Роль             |              |
|                                                    | 1    | operator2@dynamicsun.ru       | operator2@dynamicsun.ru  | Тестовый | Оператор | ~       | Специалист       | <b>≈</b> [≙] |
| Специалисты                                        | 2    | operator+1@dynamicsun.ru      | operator+1@dynamicsun.ru | Петров   | Игорь    | ~       | Администратор    | <b>*</b> (A) |
| Настройка                                          | 3    | ipetrov                       | ipetrov@dynamicsun.ru    | Петров   | Игорь    | ~       | Администратор    | æ 👌          |
| настройка<br>консультации                          | 4    | asmirnova                     | asmirnova@dynamicsun.ru  | Смирнова | Анна     | ~       | Специалист       | * A          |

Рисунок 25 - Управление учетными данными экспертов

Данный раздел доступен экспертам с ролью Администратор. В нем отображается перечень созданных в Системе пользователей (с ролью эксперт) с возможностями:

- Создания нового эксперта по нажатию на кнопку ;
  Редактирования учетных данных по нажатию на кнопку напротив каждого пользователя;
- Блокироваки учетной записи пользователя по нажатию на кнопку

#### 4.2.5. Настройка консультаций

| 🔞 Защита экспертов                                  | 0                                                                          | тератор Операторович | Выйти |
|-----------------------------------------------------|----------------------------------------------------------------------------|----------------------|-------|
| 🗵 Лицензии                                          | АРМ Оператора > Панель администратора > Настройка консультации<br>Добавить |                      |       |
| ≗ Пользователи                                      | Бракоразводный процесс ×<br>Маткап ×<br>ФССП ×                             |                      |       |
| ∻ Специалисты                                       | Наследство ×<br>Гражданский процесс ×<br>Финансы ×<br>ПФР ×                |                      |       |
| <ul> <li>Настройка</li> <li>консультации</li> </ul> | ЖКХ ×<br>Уголовный процесс ×<br>Недвижимость ×<br>Тест ×                   |                      |       |

Рисунок 26 - Настройка консультаций в чат-боте

Данный раздел доступен экспертам с ролью Администратор. В нем отображаются все возможные ответы чат-бота с возможностями:

## Добавить

• Добавить новую цепочку ответов по нажанию на кнопку

| АРМ Оператора 🖒 Панель администратора 🖒 Настройка консультации |                  |       |
|----------------------------------------------------------------|------------------|-------|
|                                                                |                  | ۵     |
|                                                                |                  |       |
| Уголовный процесс                                              |                  |       |
|                                                                |                  | 0>    |
|                                                                |                  |       |
|                                                                |                  |       |
| Справочный текст                                               |                  |       |
| Нет справочного текста                                         |                  | 0     |
|                                                                | Добавить подтему | ₫     |
|                                                                | Добавить под     | дтему |

#### • Редактирования созданных ответов по нажатию на наименование направления:

| АРМ Оператора > Панель администр                           |                               |
|------------------------------------------------------------|-------------------------------|
| ы Лицензии                                                 | тора > Настройка консультации |
| Рользователи Бракоразводный процесс                        |                               |
| 😤 Специалисты                                              | D                             |
| Раздел общенажитого имущества<br>Настройка<br>консультации | D                             |
| В какой суд обратиться о разделе и<br>Справочный текст     | уущества?                     |
| в районный суд                                             | Ø                             |
|                                                            |                               |

• Удаления созданного направления по нажатию на кнопку

```
Бракоразводный процес (Хрядом с каждым из них.
```

### 5. ЗАГРУЗКА В СИСТЕМУ ДОПОЛНИТЕЛЬНЫХ ДАННЫХ

Для расширения возможностей по внесению информации в Систему, был реализован загрузчик ключей для активации лицензии.

Реализованный загрузчик содержится в разделе «Лицензии» панели администрирования:

| 🚯 Защита экспертов Оператор Операторович Выйти      |            |                            |               |                                |  |
|-----------------------------------------------------|------------|----------------------------|---------------|--------------------------------|--|
| 🗵 Лицензии                                          | АРМ Операт | ора 🖒 Панель администратор | а 🖒 Лицензии  | 🛓 Выгрузить Шаблон 🖞 Загрузить |  |
|                                                     | #          | Ключ                       | Срок действия | Использован                    |  |
| ~ пользователи                                      | 1          | FT1                        | 09.12.2022    | Нет                            |  |
| 😤 Специалисты                                       | 2          | FT10                       | 03.01.2023    | Нет                            |  |
|                                                     | 3          | FT100                      | 03.04.2023    | Да                             |  |
|                                                     | 4          | FT101                      | 04.04.2023    | Да                             |  |
| <ul> <li>Настройка</li> <li>консультации</li> </ul> | 5          | FT102                      | 05.04.2023    | Да                             |  |
|                                                     | 6          | FT103                      | 06.04.2023    | Да                             |  |

Рисунок 27 - Загрузчик ключей для активации лицензии

| АРМ Оператора > Панель администратора > Лицензии |  |  |  |  |  |
|--------------------------------------------------|--|--|--|--|--|
| Импорт перечня лицензионных ключей<br>Назад      |  |  |  |  |  |
| Выберите Excel файл для загрузки                 |  |  |  |  |  |
| Выберите файл не выбран                          |  |  |  |  |  |
| Режим замены                                     |  |  |  |  |  |
| Импорт                                           |  |  |  |  |  |

Рисунок 28 - Загрузчик ключей для активации лицензии